## 學生事務處 深耕弱助申請系統 學生端操作說明

系統開發/報告人: 賴炯宏

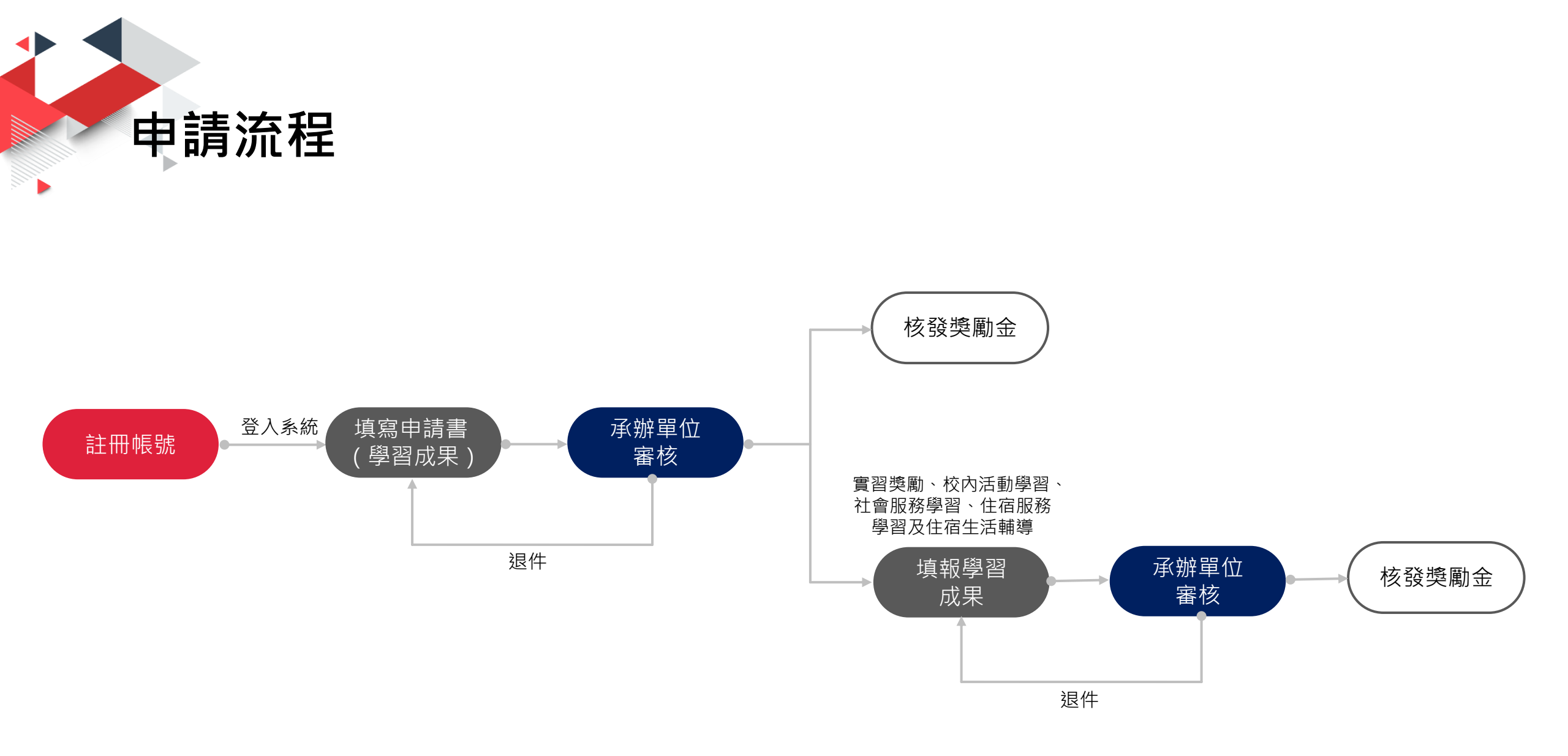

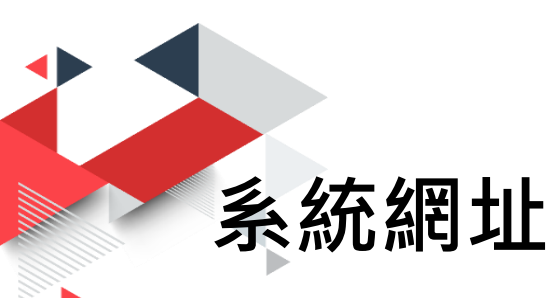

- · 深耕弱助專區→上方選單列
   →申請系統
- •網址:

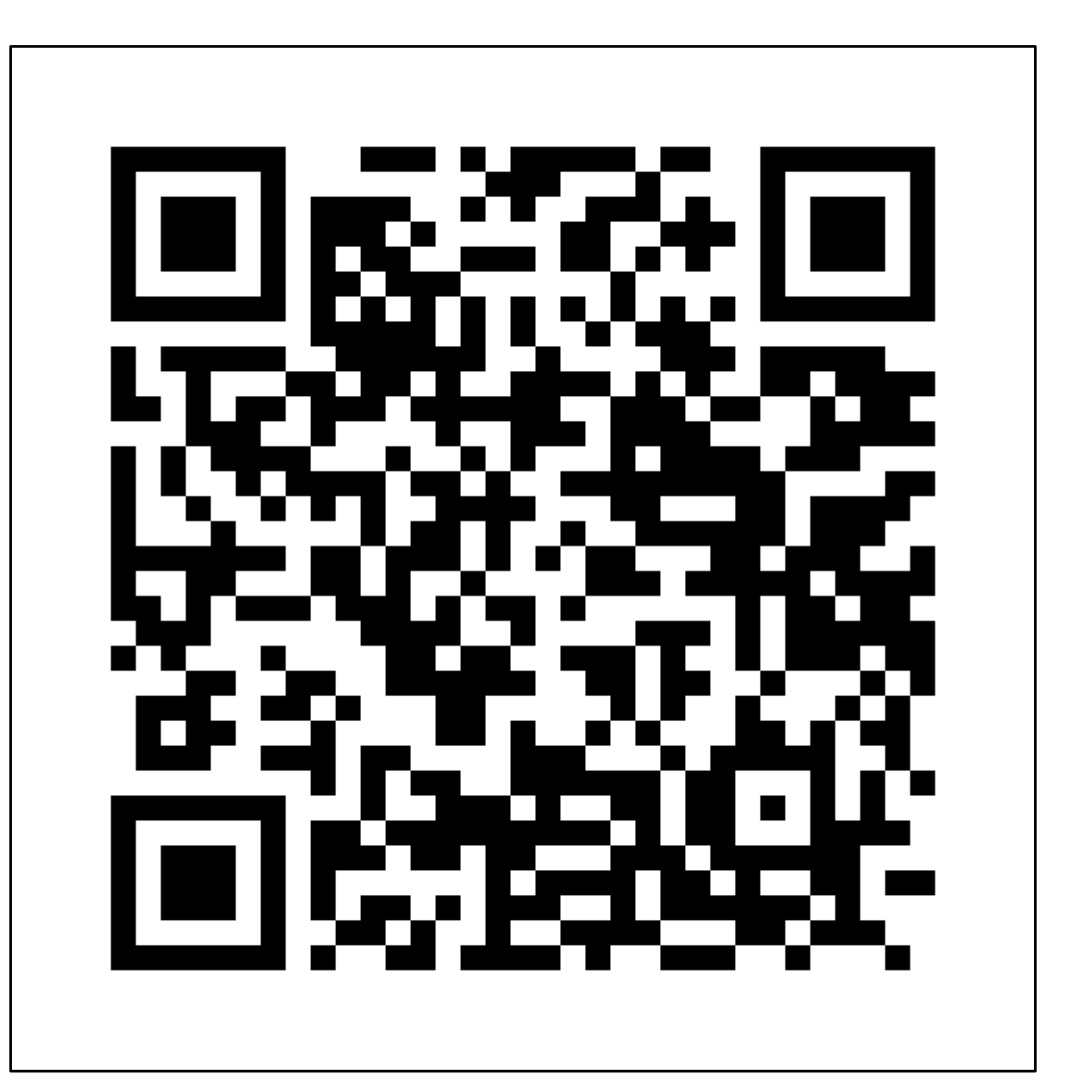

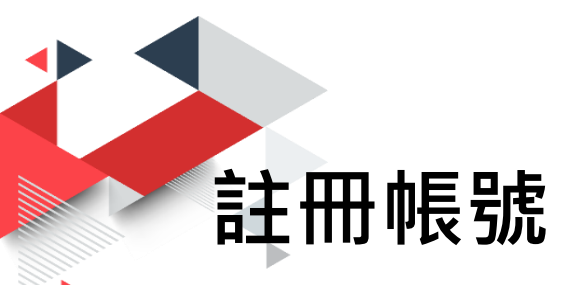

### 💗 高教深耕弱勢學生輔導申請系統

@登入 ∠註冊

| 學生                         | 登入     |
|----------------------------|--------|
| <b>帳號(學號)</b><br>請輸入帳號(學號) |        |
| 密碼                         | 忘記密碼   |
| 請輸入密碼                      |        |
| 登入贫                        | 条统     |
| 還沒有帳號                      | 註冊一個吧! |
|                            |        |
|                            |        |

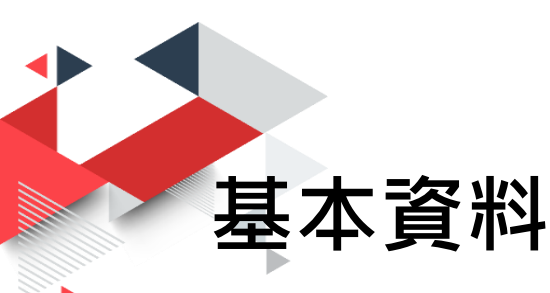

### 🦁 高教深耕弱勢學生輔導申請系統

| 註冊帳號                                                                                                    |                         |        |       |
|----------------------------------------------------------------------------------------------------|-------------------------|--------|-------|
| 學號(帳號)                                                                                                    | 姓名                      | 學院     |       |
| 學號                                                                                                    | 姓名                      | 學院學系學系 | 制年級   |
| 生日                                                                                                    | 電子郵件                    | 手機號碼   | 性別    |
| 年 月 日                                                                                                    | 電子郵件                    | 手機號碼   | ○男 ○女 |
| <ul> <li>中低收入戶學生</li> <li>特殊境遇家庭子女或孫子女</li> <li>身心障礙學生及身心障礙人士子女</li> <li>原住民學生</li> <li>確故育部記執助與今補助與生</li> <li>三代家庭第一位上大學且家庭年所</li> <li>新住民學生</li> <li>審鵪(長旗6碼以上,限英文或數字)</li> </ul> | て<br>「得總額七十萬元以下者<br>驗證碼 | 隱私權登明  |       |

- ニ、本綱站所提供之服務為確認您的身份,您所提供的資料須為真實及完整。您並同意持續更新個人資訊以確保其真實和完整。若您所提供的信息有任何不實或不完整之
- 慮,本網站保留終止您使用本服務之權利。

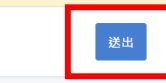

- 務必填寫正確的 Email,帳號啟用通 知信將會寄送到這個 信箱。
- 請確認當學期您的學 雜費減免資格。
- 三代家庭第一位上大
   學及新住民學生身分
   資格申請,請參閱專
   區最新消息。

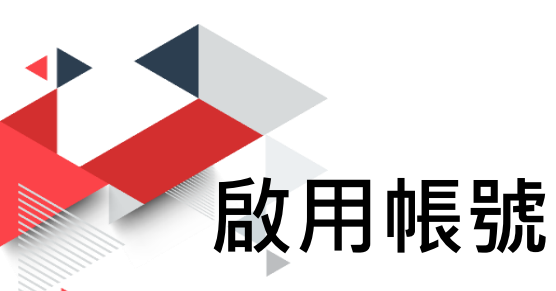

前往您註冊時填寫的電子郵件信箱收取帳號啟用通知。

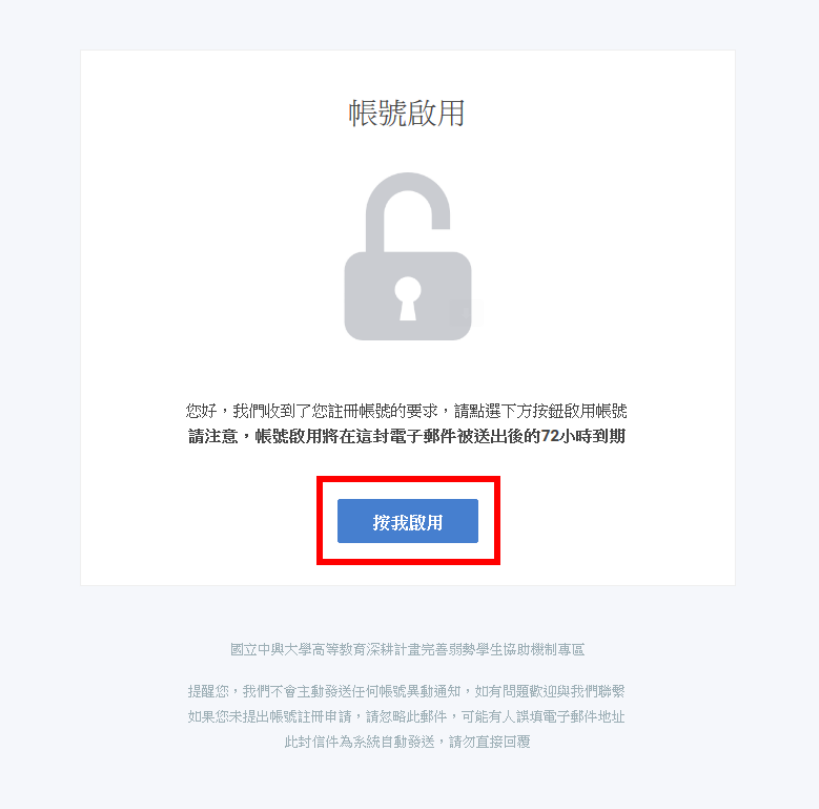

回到系統,輸入帳號及密碼
 登入。

| 學生登入      |      |
|-----------|------|
| 帳號(學號)    |      |
| 410000000 |      |
| 密碼        | 忘記密碼 |
| •••••     |      |
|           |      |

還沒有帳號? 註冊一個吧!

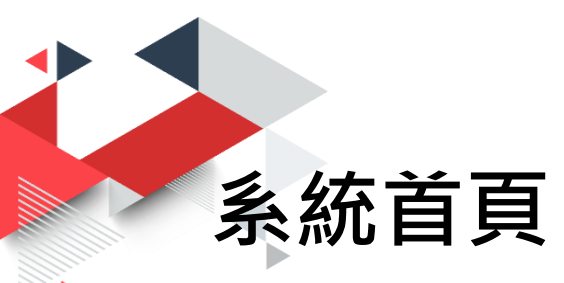

### 

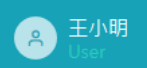

@ 首頁 ~ 學習力輔導 ~ 就業力輔導 ~ 領導力輔導 ~ 生活力輔導 ~ 國際力輔導 ペ 基本資料 ↔ 登出

| 系統首頁   |                              |            |
|--------|------------------------------|------------|
| □ 系統公告 |                              |            |
| 新聞分類   | 標題                           | 發布時間       |
| 最新消息   | 取得生涯歷程檔案系統證明資料教學             | 2019-03-15 |
| 最新消息   | 生涯歷程檔案系統登錄活動使用教學             | 2019-03-15 |
| 最新消息   | 108年度國立中興大學提升高教公共性弱勢學生扶助獎勵辦法 | 2019-02-12 |
| < 1 >  |                              |            |

| :≡ 申請情形一   | 臣            |         | ^ X  | ľ | ≌ 聯絡資訊     |             |             | ^ X |
|------------|--------------|---------|------|---|------------|-------------|-------------|-----|
| 日期         | 編號           | 項目      | 狀態   |   | 輔導項目       | 承辦單位        | 聯絡資訊        |     |
| 2019-04-09 | DE2019900452 | 身心障礙學生課 | 完成   |   | 課業學習落後輔導   | 教務處教學資源發展中心 | 04-22840218 |     |
| 2019-04-09 | DT2019972775 | 身心障礙學生課 | 完成   |   | 身心障礙學生學習輔導 | 學務處健康及諮商中心  | 04-22840241 |     |
| 2019-04-09 | DT2019084951 | 身心障礙學生課 | 未收件  |   | 就業職能活動學習輔導 | 學務處生涯發展中心   | 04-22840237 |     |
| 2019-04-08 | DO2019993694 | 住宿服務學習  | 結案申請 |   | 取得專業證照輔導   | 學務處生涯發展中心   | 04-22840237 |     |

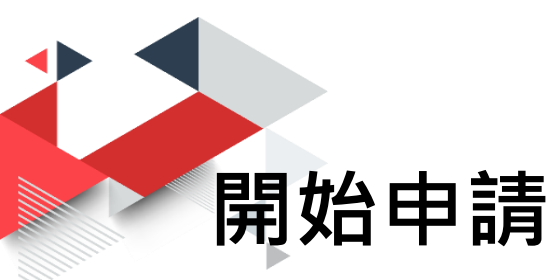

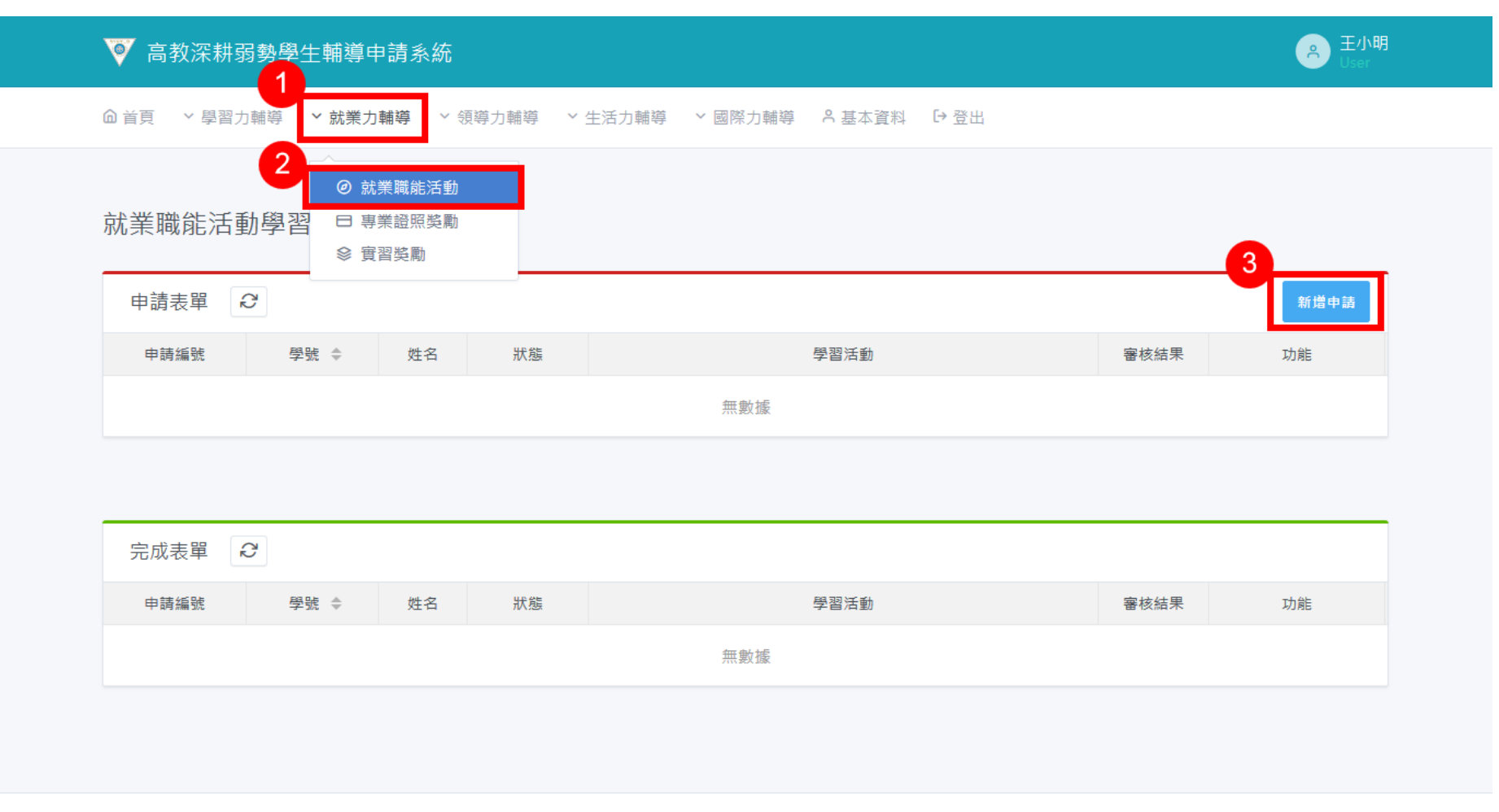

隱私權聲明 · 深耕弱助專區 · 學務處首頁

管理者登入

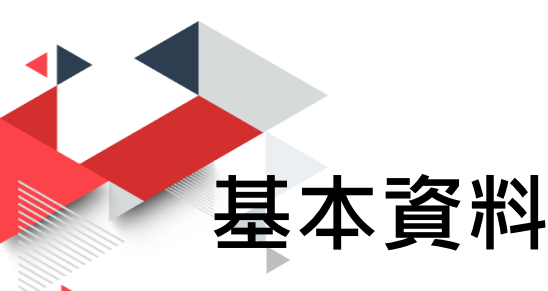

### 💗 高教深耕弱勢學生輔導申請系統

| 5) | Iser |  |
|----|------|--|

▲ 首頁 × 學習力輔導 × 就業力輔導 × 領導力輔導 × 生活力輔導 × 國際力輔導 A 基本資料 → 登出

| 姓名                                                                                     | 条級                                                                 | 學號                         |
|----------------------------------------------------------------------------------------|--------------------------------------------------------------------|----------------------------|
| 王小明                                                                                    | 文學院 中文系 學士班1年級                                                     | 410000000                  |
| 手機號碼                                                                                   | 電子郵件                                                               | 扶助獎勵對象寶格                   |
| 0912345678                                                                             | a@a.a                                                              | 低收入戶歸生                     |
| 2.全不仅主建歷程檔案系統登錄<br>3.下載就樂職能活動學習關傳獎<br>③ 如何使用本校生涯歷程檔案系<br>④ 如何設定上傳我的中興時代系<br>病勾選參與活動兩場次 | 注動、上傳之動心得(母場200字以上)蠶完成自傳。並且參<br>關金·心得格式。<br>納登鏈活動<br>統生運歷程編業系統證明資料 | 與本校生產歷程優差未詞氧進興趣深素、戰能施到監督等。 |
| 2019-02-06/課指組/活動3                                                                     |                                                                    |                            |
| 2019-02-12/座吅部/活動4<br>2019-07-31/生務由心/活動3                                              | 2                                                                  |                            |
| 2019-02-26 / 課指組 / 活動6                                                                 |                                                                    |                            |
| 2019-02-25/生發中心/活動7                                                                    | ,                                                                  |                            |
| 2019-03-14/健諮中心/活動8                                                                    | 3                                                                  |                            |
| 2019-02-05 / 課指組 / 活動9                                                                 |                                                                    |                            |
| 2019-02-27 / 教官室 / 活動10                                                                |                                                                    |                            |
| 2019-02-04/生發中心/活動1                                                                    | 1                                                                  |                            |
| 上傳PDF<br>L.「我的中興時代」生涯歷程檔案系約<br>完成「自傳」、上傳活動心得至「f                                        | 2월明寶料<br>品集」、登錄「校內外活動」<br>明寶料                                      |                            |

- 請確認您的個人資料及申請 資格是否正確,如有錯誤, 請點選上方選單列「基本資 料」進行維護(新學年開始, 請維護年級、資格)。
- 請依各申請項目填寫或勾選 所需欄位,部份申請項目需 要上傳1個或數個證明資料 (請依規定製作,限PDF格 式)。
- •填寫完畢,請點選下方「儲 存」按鈕。

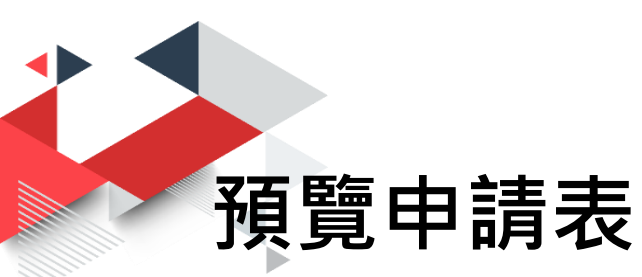

### Ϋ 高教深耕弱勢學生輔導申請系統

A 王小明 User

⑥ 首頁 > 學習力輔導 > 就業力輔導 > 領導力輔導 > 生活力輔導 > 國際力輔導 A 基本資料 ▷ 登出

### 就業職能活動學習輔導

### 國立中興大學提升高教公共性弱勢學生扶助獎勵辦法 就業職能活動學習輔導獎勵金-申請表

編號:CP2019253419

|                                                                                                    | 個人資料                                 |                  |
|----------------------------------------------------------------------------------------------------|--------------------------------------|------------------|
| 學生姓名:王小明                                                                                                    | 系所:中文系 學士班 1 年級                      | 學號:410000000     |
| E-mail: a@a.a                                                                                                    |                                      | 手機號碼: 0912345678 |
| 扶助獎勵對袁貫格:(請句選) ■1.低收入戶學生 □ 2.申低收入戶學生 □ 3.特殊境遇家庭子 □ 4.身心障礙學生及身心障礙人子子女 □ 5.居住民學生 □ 6. □ 7.三代家庭第一位上大學且家庭年所得總額七十萬元以下者 [ | 女或孫子女<br>獲赦育部弱勢助學金補助學生<br>] 8. 新住民學生 |                  |
| 就業                                                                                                    | 藏能活動學習輔導-出席考核證明                      |                  |
| 1. 學生應參與學務處各單位舉辦之就業職能相關活動兩場次。(4                                                                                     | 每學期限申請四次,當學期活動請於當學期提出申請              | • )              |

筆生屬多與學務處各單位要辦之就黨職能相關活動兩場文。(每學期限申請四大,當學期活動請於當學期提出申請。)
 至本校生運歷程檔案系統受歸活動、上傳活動心得(每場200字以上)豐充成自傳,並且參與本校生運歷程檔案系統職運與趣探索、職能挑測豐輔等。

| 活動日期豎時間            | 辦理單位 | 活動名稱 |
|--------------------|------|------|
| 民國 108 年 02 月 06 日 | 課指組  | 活動3  |
| 民國 108 年 02 月 12 日 | 產品部  | 活動4  |

以下欄位由審核單位填寫

| 審核結果:<br>□ 温湛,丛平斯奏察二千千。 | 「我的中興時代」生涯歷程檔案系統:<br>□ P.今亡「白僕」                                                                              | 審核單位簽章 |      |  |
|-------------------------|----------------------------------------------------------------------------------------------------|--------|------|--|
| □ 五通道、原因:               | <ul> <li>□ CLK 高か得至「作品集」</li> <li>□ CL僅活動心得至「作品集」</li> <li>□ CS線「校內外活動」</li> <li>□ C完成確逐興趣探索、職能応測</li> </ul> | 承辨人    | 單位主管 |  |

附加檔案

1 證明資料1.pdf

2 證明資料2.pdf

※本人保證以上所填屬實,如經審核通過發現資格不符或所提資料不實,得撤銷資格並返回獎勵金。

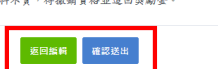

- 檢視申請資料是否正確,如 需修改,請點選下方「返回 編輯」按鈕回到上一步驟進 行修改,或點選「確認送出」 按鈕送出申請表。
- 請注意,送出後將無法再次 編輯申請表。

### 列印申請表(108學年度起・停止紙本申請)

| 業職能活動學習輔導                                                                                                    |                                                                                                    |                                                                                                    |                                         |                 |
|----------------------------------------------------------------------------------------------------|----------------------------------------------------------------------------------------------------|----------------------------------------------------------------------------------------------------|-----------------------------------------|-----------------|
| 中靖日期:2019-04-16                                                                                                    | 國立中興大學提升<br>就業職能;                                                                                                    | 十高教公共性弱勢學生扶助獎<br>活動學習輔導獎勵金-申請表                                                                                         | 勵辨法                                     | 編號:CP2019253419 |
|                                                                                                    |                                                                                                    | 個人資料                                                                                                    |                                         |                 |
| 學生地名:王小明                                                                                                    |                                                                                                    | 系所:中文系 學士班 1 年級                                                                                                    | 季號:4100000000                           |                 |
| E-mail∶a@a.a                                                                                                    | t.                                                                                                    |                                                                                                    | 手機號碼:0912345                            | 678             |
|                                                                                                    |                                                                                                    | to see the see of an all and an all a see the see of an an all see the                                                 | and a short b                           |                 |
| <ol> <li>學生應參與學務處各單位學辦之就業</li> <li>至本校生涯歷程檔案系統受錄活動、</li> <li>活動日期堅時間</li> </ol>                                                                                     | 職能相關活動兩場次。(+<br>上傳活動心得(毎場200字)<br>辨理單位                                                                               | 非平相信干損四次, 軍平相活期項不有平相<br>以上)暨完成自律, 並且麥與本校生運歷程力                                                                          | 提出申請。)<br>當案系統職運興趣探索、職能施<br>活動名稱        | 測整輔等。           |
| 1. 學生應參與學務處各單位學辦之就業<br>2. 主本校生運歷程檔案系統要标活動、<br>活動日期堅時間<br>民國 108 年 02 月 06 日                                                                                         | 職能相關活動商場次。(1<br>上傳活動心得(毎場200字)<br>辦理單位<br>課指組                                                                        | 每年初次中期口及"富于期活型研究省市场<br>以上)暨完成自律,並且參與本校生涯歷程<br>活動3                                                                      | 提出甲請。)<br>富窯系統職運興趣探索、職能施<br>活動名稱        | 测量辅等。           |
| 1. 号生愚多與學務處各單位學師之就業<br>2. 並本校生運歷程檔案系統娶結活動、<br>活動目期娶時間<br>民國 108 年 02 月 06 日<br>民國 108 年 02 月 12 日                                                                   | 職能相關活動兩場大。(1)<br>上律活動心得(每場200年)<br>                                                                                  | 等于利化十項(4)(2、"家子利冷約(4)(4)(4)(4)(4)(4)(4)(4)(4)(4)(4)(4)(4)(                                                             | 提出甲醇。)<br>富富原純酸運興趣探索、酸乾纯<br>活動名稱        | 测量辅等。           |
| <ol> <li>年生愚多與學務處各單位果師之就業</li> <li>王本校生理歷程檔案系統受結活動、<br/>活動目期豎時間</li> <li>民國 108 年 02 月 06 日</li> <li>民國 108 年 02 月 12 日</li> <li>以下穩位由審核單位填寫</li> </ol>             | 職能相關活動內場次。(4)<br>上律活動心得(每場200年)                                                                                      | 增量利化中填四义。當量利治期間不當量的<br>以上)豐完成自傳,並且參與本校生產歷程<br>活動3<br>活動4                                                               | 硬出甲磺。)<br>富富系统碱温料超在含、硫能纯<br>活動名稱        | 浏型捕苓 -          |
|                                                                                                    | 戰能推動的動用構改。4,4<br>上律活動心得(每場200平)<br>辦理單位<br>課指推<br>產品部                                                                | 等于利用于 項曰之、"當于利用方面用不當于約<br>以上)豐充成當傳,並且參與本校生產歷程<br>活動3<br>活動4                                                            | 硬出甲磺。)<br>富食系統鎮運興趣探索、鎮缆施<br>活動名稱<br>審櫃: | 浏型捕导。<br>       |
| 1. 学生愚参與學務處各單位學師之就業     2. 玉本校生運歷線檔案為紙受結活動、     活動目期豎時間      民國 108 年 02 月 06 日      民國 108 年 02 月 12 日      以下穩位由書核單位填高      審核均果:     □ 通過、紛子新量幣三千元。     「不通過、原因: | 戦能相談が動向場次。6,4<br>上律活動心停(毎帰200字)<br>弾理單位<br>課指組<br>違品部<br>「我的中<br>- C.2.2<br>- C.2.4<br>- C.2.4<br>- C.2.4<br>- C.2.4 | 等于利用于項目以、"查子利用方面可不查子利<br>从上)聖完成高傳,並且參與本校並須麼儲<br>活動3<br>活動3<br>得動4<br>與時代」生涯歷程檔案系統:<br>〔「自傳」<br>厚類的片溶動」<br>美羅正學檢探索,職能此測 | 提出甲項。)<br>當案系統項運興趣探索、頭能施<br>活動名稱        | 刘整辅等。           |

點選列印申請表,列印紙本
 申請表,送承辦單位審核。

|                                            | 1 頁,共1頁                                                                                                    |                                                          | -   +                   | 自動縮放                 | :                        |                            | 23        | 0 B     |                     |
|--------------------------------------------|----------------------------------------------------------------------------------------------------|----------------------------------------------------------|-------------------------|----------------------|--------------------------|----------------------------|-----------|---------|---------------------|
|                                            |                                                                                                    | 國立中興大學提升<br>就業職能活                                        | ト高教公<br>舌動學習            | 共性弱勢學<br>輔導獎勵金       | 生扶助獎勵辦法<br>申請表           |                            | C P 2 0   | 19253   | <b>]</b>    <br>4 1 |
| 申請日期:20                                    | 19-04-16                                                                                                    |                                                          | /m                      | 1 答到                 |                          |                            | 编號:C      | P201925 | 34:                 |
| 墨井树名、王                                     |                                                                                                    |                                                          | 104                     | 金桥、中                 | · 金 慶上班 1 先編             | 學務 · 41000                 | 00000     |         | _                   |
|                                            | a<br>a                                                                                                    |                                                          |                         | JK771 - 1 -          | χ» - τ.μ. τ «κ           |                            | 912345678 |         | _                   |
| 扶助獎勵對身<br>■ 1.低收入戶<br>□ 4.身心障骗<br>□ 7.三代家庭 | <資格:(請勾選)<br>學生 □ 2.中低收入戶等<br>經生反身心障礙人士子支<br>第一位上大學且家庭年戶                                                                 | ▲生 □ 3.特殊境遇家庭子女:<br>+ □ 5.原住民學生 □ 6.獲<br>行得總額七十萬元以下者 □ 8 | 载孫子女<br>教育部弱勢<br>3.新住民學 | <b>∲助學金補助學</b><br>▶生 | <b>生</b>                 |                            |           |         |                     |
| 1.學生應參與<br>2.至本校生涯<br>活動                   | 學務處各單位攀辦之就業<br>歷程檔案系統登錄活動、<br>助日期聲時間                                                                                     | 職能相關活動而場次。(每學<br>上傳活動心得(每場200字以上<br>辦理單位                 | 期限申請<br>)暨完成自           | 四次, 當學期;<br>傳, 並且參與; | 活動請於當學期提出申<br>本校生涯歷程檔案系編 | 請。)<br>.職運興超探索、職能#<br>活動名稱 | 电测壁辅导。    |         |                     |
| 民國 108 年                                   | 02月06日                                                                                                    | 課指組                                                      |                         | 活動3                  |                          | 10 19770 117               |           |         | _                   |
| 民國 108 年                                   | 02月12日                                                                                                    | 產品部                                                      |                         | 活動4                  |                          |                            |           |         |                     |
| 以下欄位由審核                                    | 單位填高                                                                                                    | 1                                                        |                         | -                    |                          |                            |           |         | -                   |
| 審核結果:                                      |                                                                                                    | 「我的中興時代」                                                 | 生涯歷程                    | <b>E.楷</b> 案系统:      |                          | 審核                         | 單位簽章      |         | _                   |
| <ul> <li>□ 通過,:</li> <li>□ 不通過</li> </ul>  | <ul> <li>□ 通過,給予新量幣三千元。</li> <li>□ 己定,成「自傳」</li> <li>□ 己上傳活動心得至「作</li> <li>□ 已柴餅活動心得至「作</li> <li>□ 已完成販売用単模素、</li> </ul> |                                                          | 作品集」<br>」<br>、職能施測      |                      | 承辨人                      | 單位                         | 立主管       |         |                     |
|                                            | 上所填屬實,如經審核                                                                                                    | 通過發現資格不符或所提貧                                             | 資料不實,                   | 得撤銷資格                | 並追回獎勵金。                  |                            |           |         |                     |

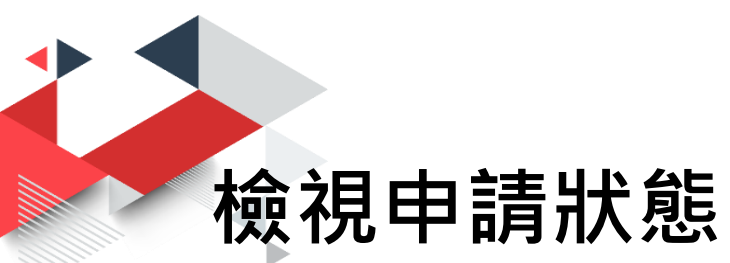

### 高教深耕弱勢學生輔導申請系統

\_ 王小明

@ 首頁 ~ 學習力輔導 ~ 就業力輔導 ~ 領導力輔導 ~ 生活力輔導 ~ 國際力輔導 ^ 基本資料 ↔ 登出

| 申請表單(         | 3         |     |       |            |      | 新增申請 |
|---------------|-----------|-----|-------|------------|------|------|
| 申請編號          | 學號 ♣      | 姓名  | 狀態    | 學習活動       | 審核結果 | 功能   |
| P2019253419   | 410000000 | 王小明 | ● 審核中 | ● 活動3● 活動4 | 待審   | 檢視   |
| 1             | -10000000 |     |       |            |      |      |
| 1 ><br>完成表單 ( | 71000000  |     |       |            |      |      |

隱私權聲明 · 深耕弱助專區 · 學務處首頁 管理者登入

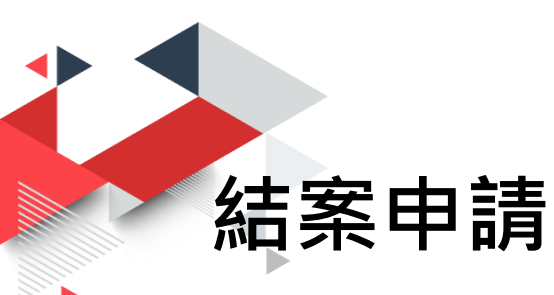

「實習獎勵」、「校內活動學習」、「社會服務學習」、「住宿服務學習」及「住宿生活輔導」申請審核通過並於學習活動結束後,需進行結案申請。

| 申請表單 2        |            |     |       |      |      |      |  |  |
|---------------|------------|-----|-------|------|------|------|--|--|
| 申請編號          | 學號 💠       | 姓名  | 狀態    | 活動名稱 | 審核結果 | 功能   |  |  |
| T2019490056   | 4100000000 | 王小明 | ● 已受理 | 測試活動 | 待審   | 結案申請 |  |  |
| 1 >           |            |     |       |      |      |      |  |  |
| 1 〉<br>完成表單 ; | 6          |     |       |      |      |      |  |  |

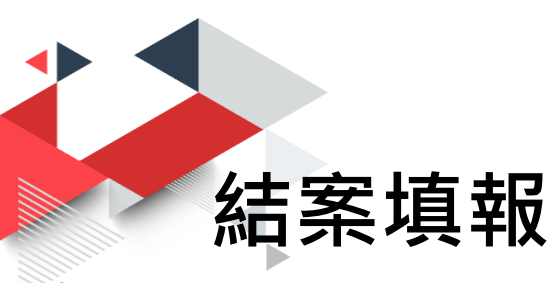

| 姓名         | 系級               | 學號        |
|------------|------------------|-----------|
| 王小明        | 文學院 中文系 學士班 1 年級 | 410000000 |
| 手機號碼       | 電子郵件             | 扶助獎勵對象資格  |
| 0912345678 | a@a.a            | 低收入戶學生    |
| 性別         | 生日               |           |
| 男          | 1994-01-03       |           |
|            |                  |           |

#### 扶助獎勵條件

参與下列社會服務學習活動(不包含本校社園服務學習課程)中(1)至(5)項當中2項者,給予新藝術六千元獎助金,參與出際服務3天(健24小時)以上書核發新蓋解 六千元,未滿3天書核發新藝術三千元,至獎助金額度用舉為止。 申請注重申項: 1.\$%公告期間是出社會服務學習申請,於還外活動指導組審核通過參與服務。 2.考與服務內成最一個月內至本校主涯歷程編集系統登錄。 3.倫問服務成果是出識外活動指導組集剛申請。 ③ 如何使用本校生涯歷程編集系統登錄活動 ④ 如何使用本校生涯歷程編集系統證錄行動 ④ 如何使用本校生涯歷程編集系統證錄行動

#### 參與活動

🗹 參與招募說明會 🗹 參與行前籌備 🗌 參與行前教育訓練 📄 參與行前授旗宣誓活動 🗌 參與服務隊成果編輯 🗌 參與出隊服務

| 41    |            |
|-------|------------|
| 41    |            |
| 201   | 宋時間        |
| 04-01 | 2019-04-03 |
|       |            |
|       |            |
|       | 4-01       |

儲存

活動內容簡述 ①如果短時間無法完成內容,建議您先儲存後再回來編

測試活動內容敘述

上傳PDF 1.服務出席間 2. "我的中與時代,生涯歷程編室系統證明資料 --登錄·包內外活動」、學習活動心得整成果(400字以上)上傳至「作品集」 運動。未選擇相美。 6. 證明資料1.pdf 6. 證明資料2.pdf

- 進入申請書結案編輯頁面, 進行結案填寫或上傳結案
   PDF檔案,點選「儲存」按 鈕。
- 「我的中興時代」證明資料 取得說明,請參考操作說明: <u>http://nchu.cc/8ctrW</u>。

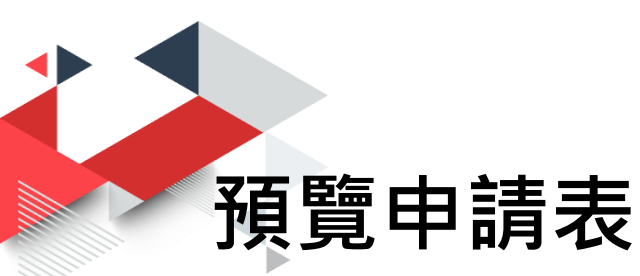

| 言服務學習                                                                                  |                                                                                                    |                                              |
|----------------------------------------------------------------------------------------|----------------------------------------------------------------------------------------------------|----------------------------------------------|
|                                                                                        | 四五百四日田田日本紀八日日戸南田日日本                                                                                                    | the are ste                                  |
|                                                                                        | 國立甲與大学提升尚教公共性物劳学生状切與<br>社會服務學習輔導獎勵金-申請表                                                                                                    | 朝奔法                                          |
| 靖日期:2019-04-16                                                                         |                                                                                                    | 橋號:VT2019490056                              |
|                                                                                        | 個人資料                                                                                                    |                                              |
| 學生姓名:王小明                                                                               | 性別:■另 □女                                                                                                    | 生日: 民國 83 年 01 月 03 日                        |
| 就讀魚所:中文魚 學                                                                             | 土班 1 年級                                                                                                    | 學號:410000000                                 |
| □ 4.3% (Feet + 2.0)<br>7. 三代家庭第一位<br>扶助獎勵條件:<br>参與下列社會服務隊号<br>發新臺幣六千元,未3<br>■1.参與招募税明會 | 中心体化入宅1入 [] い水さな人でよ」」、改良大体が利力的であた時がサメ<br>上差単正式是平所得機能十支式になり、EL あれた美学<br>1雪浮動(不色を本説林園気操帯掌握体)中(1)主(5)項音中2項者。伶子前臺掌大子)<br>33次者経験所臺幣二千元,主贯加全額使用募為上:<br>■2 多與行前等後 []3 多與行前社質利株 []4 多與行前從病室等活動 []5 多與氣機 | .赝助金,李奭出译服穆3天(達24小時)以上看核<br>等成果编辑 □6. 李奭出译服務 |
| E-mail∶a@a.a                                                                           |                                                                                                    | 手檢號碼:0912345678                              |
|                                                                                        | 参與社會服務資訊                                                                                                    |                                              |
| 社會服務活動名稱:3                                                                             | 試活動                                                                                                    |                                              |
| 主辦單位:課指組                                                                               |                                                                                                    | 風務時間:2019-04-01 ~ 2019-04-03                 |
| 擔任工作/服務事項:                                                                             | 善别課編                                                                                                    |                                              |
| 活動內容簡述(100字<br>測試活動內容敘述                                                                | 以內,若有活動相關資料,請提供附件):                                                                                                    |                                              |
|                                                                                        | 審核單位資訊(由審核單位填寫)                                                                                                    |                                              |
| <ol> <li>1. 於公告期間提出社會</li> <li>2. 參與服務完成後一日</li> <li>3. 檢附服務或果提出部</li> </ol>           | 服将學習申讀,於讓外活動指導廠審核递過參與服將。<br>1月內至本校生还歷難橫案系統登錄。<br>外活動指導個獎勵申請。                                                                                                    |                                              |
| <ol> <li>申請案<br/>審核結果</li> </ol>                                                       | 2. 核發獎勵金<br>(檢附服務出席證明)                                                                                                    | 3. 结案<br>(頒完成以下事項)                           |
| ■通過<br>□不通過,原因:                                                                        | □既持出房證明(影本)_通足保健當系統:<br>通入「我的中興時代」呈現保健當系統:<br>□保經「我的形活物」<br>□學習活動心得鑒成果(200平以上)上傳至「作品集」-位證實料医                                                                                                    | 站案情形:<br>□完成<br>□未完成,原因:                     |
| 如故亲                                                                                    | ·                                                                                                    |                                              |
| An IN St.                                                                              |                                                                                                    |                                              |
| 1                                                                                      |                                                                                                    |                                              |

- 確認結案資料是否完備,如 需修改,請點選下方「返回 編輯」按鈕回到上一步驟進 行修改,或點選「送出結案 申請」按鈕送出。
- 請注意,送出後將無法再次 編輯申請表。

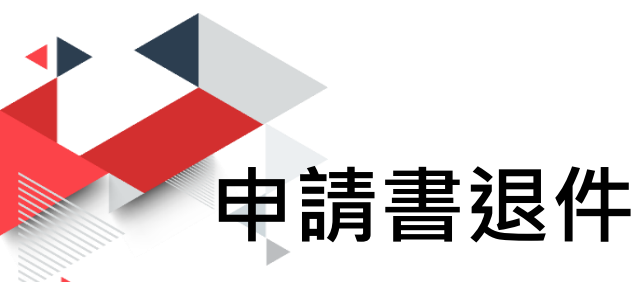

 如果申請表因故被承辦單位退件,會出現退件說明,可刪除申請 表或依承辦單位說明修改申請書後再次進行送件程序。

| 就業職能活動       | 學習輔導       |     |       |            |          |             |  |  |
|--------------|------------|-----|-------|------------|----------|-------------|--|--|
| 申請表單 ∂       |            |     |       |            |          |             |  |  |
| 申請編號         | 學號 ◆       | 姓名  | 狀態    | 學習活動       | 審核結果     | 功能          |  |  |
| CP2019253419 | 4100000000 | 王小明 | ● 未送出 | ● 活動3● 活動4 | 退件(這是退件) | 原因,請查看) ₩ 🛊 |  |  |
| < 1 >        |            |     |       |            |          |             |  |  |
|              |            |     |       |            |          |             |  |  |
|              |            |     |       |            |          |             |  |  |
| 完成表單         | 3          |     |       |            |          |             |  |  |
| 申請編號         | 學號 💲       | 姓名  | 狀態    | 學習活動       | 審核結果     | 功能          |  |  |
|              |            |     |       | 無數據        |          |             |  |  |
|              |            |     |       |            |          |             |  |  |

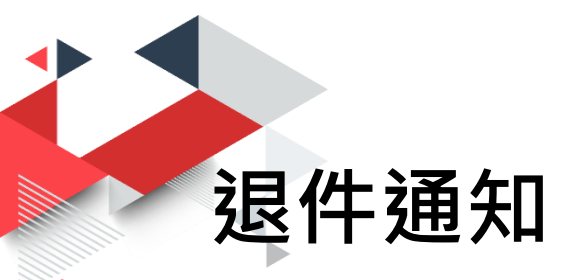

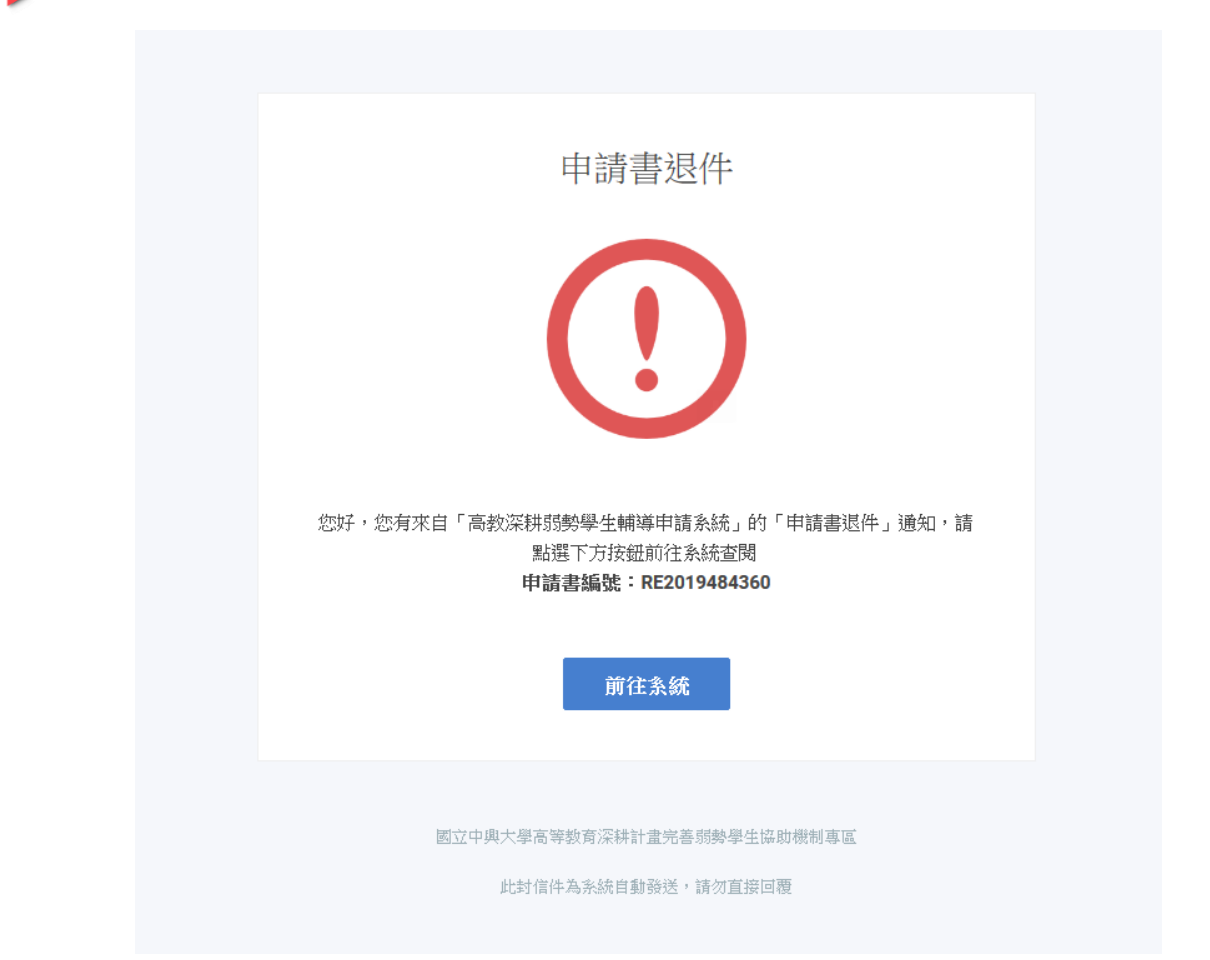

### 系統會自動發送退件通知, 您可隨時至系統查閱申請狀 態,或留意電子郵件信箱。

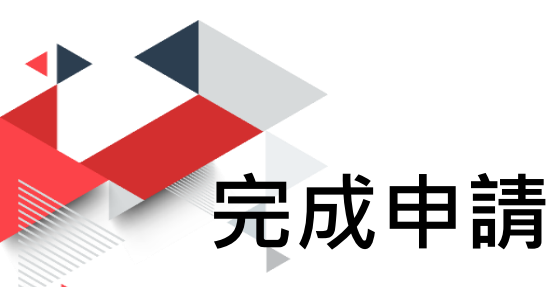

# 完成程序的申請表單,可以在申請項目頁面下半部「完成表單」 中檢視。

| 忧 <u>業</u> 職能活動 | 動學習輔導     |     |      |            |      |      |
|-----------------|-----------|-----|------|------------|------|------|
| 申請表單            | C         |     |      |            |      | 新増申請 |
| 申請編號            | 學號 ◆      | 姓名  | 狀態   | 學習活動       | 審核結果 | 功能   |
|                 |           |     |      | 無數據        |      |      |
|                 |           |     |      |            |      |      |
| 完成表單            | C         |     |      |            |      |      |
| 申請編號            | 學號 🜲      | 姓名  | 狀態   | 學習活動       | 審核結果 | 功能   |
| CP2019253419    | 410000000 | 王小明 | ● 完成 | ● 活動3● 活動4 | 通過   | 檢視   |
|                 |           |     |      |            |      |      |

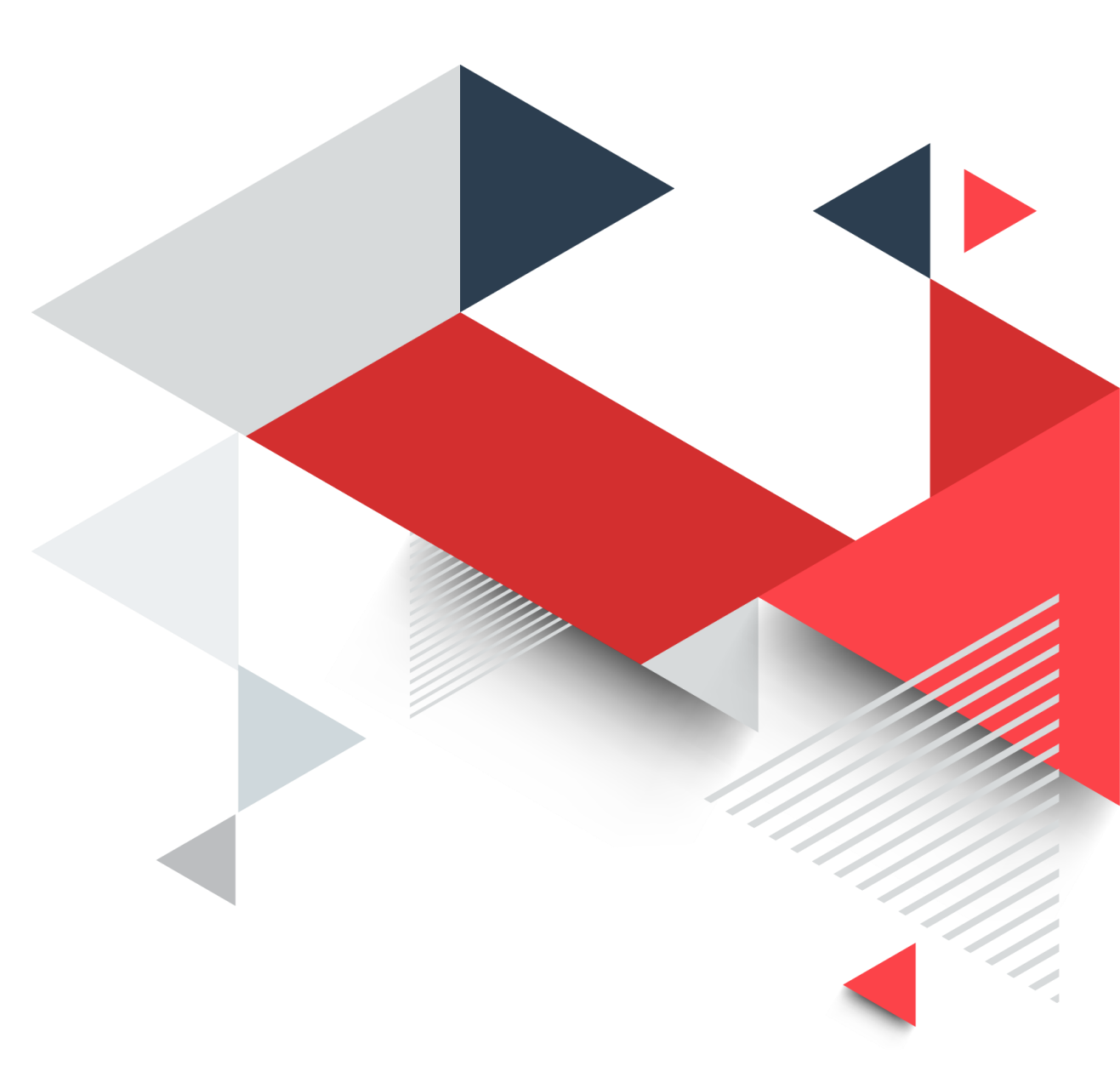

# 報告完畢